# **SAMENVATTING HOOFDSTUK 3**

### Tekst opmaken en uitlijnen

Tekst op een dia staat altijd in een tekstvak.

Als je het tekstvak selecteert, wordt alle tekst van het tekstvak opgemaakt.

Als je een stuk tekst selecteert, wordt alleen de selectie opgemaakt.

| Knop               |                                              |
|--------------------|----------------------------------------------|
| Calibri (Hoofdte 👻 | Lettertype                                   |
| 24 -               | Grootte lettertype                           |
| A A                | Lettertype in stapjes vergroten / verkleinen |
| В                  | Vet                                          |
| Ι                  | Cursief                                      |
| <u>U</u>           | Onderstrepen                                 |
| <u> </u>           | Tekstkleur                                   |

Tekst kun je opmaken via het tabblad **Start**, groep **Lettertype**:

Tekst kun je uitlijnen via de knoppen in de groep Alinea:

| Knop |                  |
|------|------------------|
|      | Links uitlijnen  |
|      | Centreren        |
|      | Rechts uitlijnen |

De roze knop laat zien hoe de geselecteerde tekst is uitgelijnd, bijvoorbeeld:

#### Afbeeldingen aanpassen, draaien en spiegelen

Bij een geselecteerde afbeelding of vorm zie je grepen:

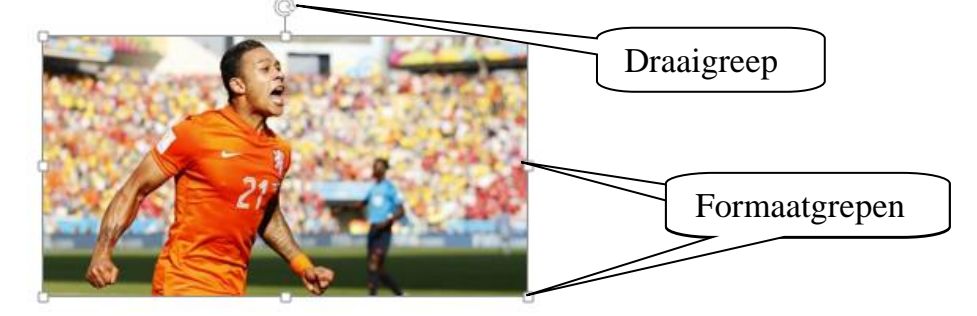

Door deze te verslepen wordt de afbeelding of vorm groter of kleiner.

Versleep je een hoekformaatgreep, dan blijft de afbeelding in de juiste verhouding.

Draaien gaat door de draaigreep te verslepen of:

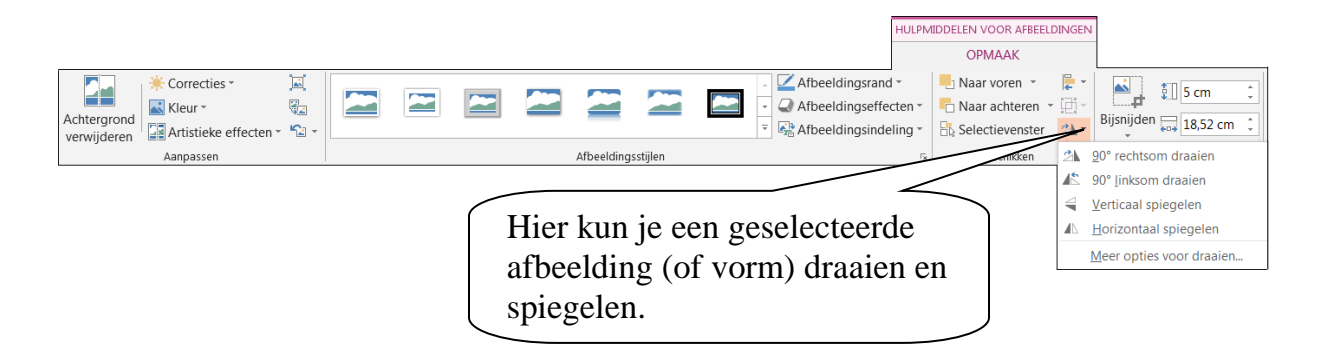

## Afbeeldingen opmaken

Een geselecteerde afbeelding kun je opmaken via het tabblad **Opmaak**:

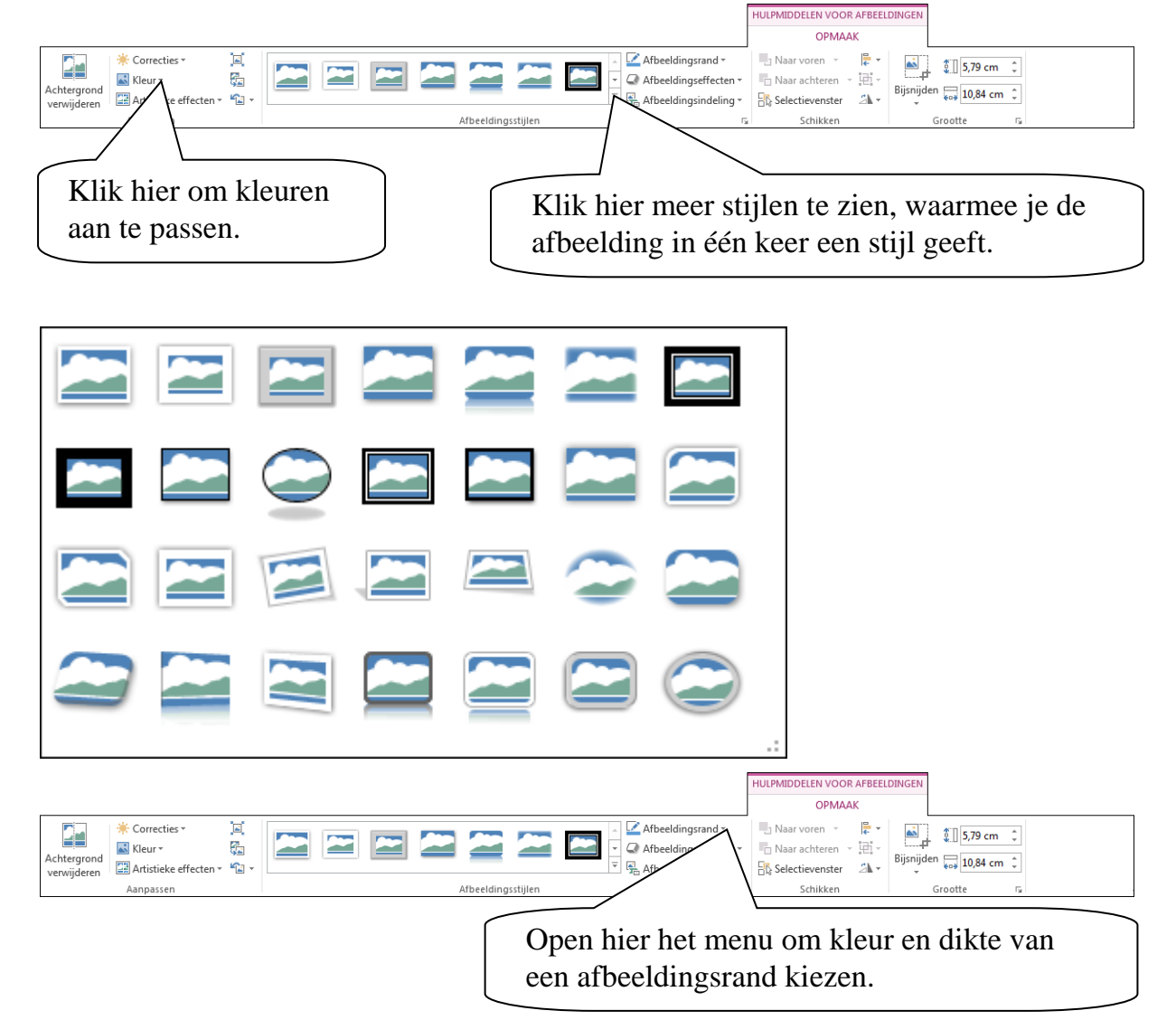

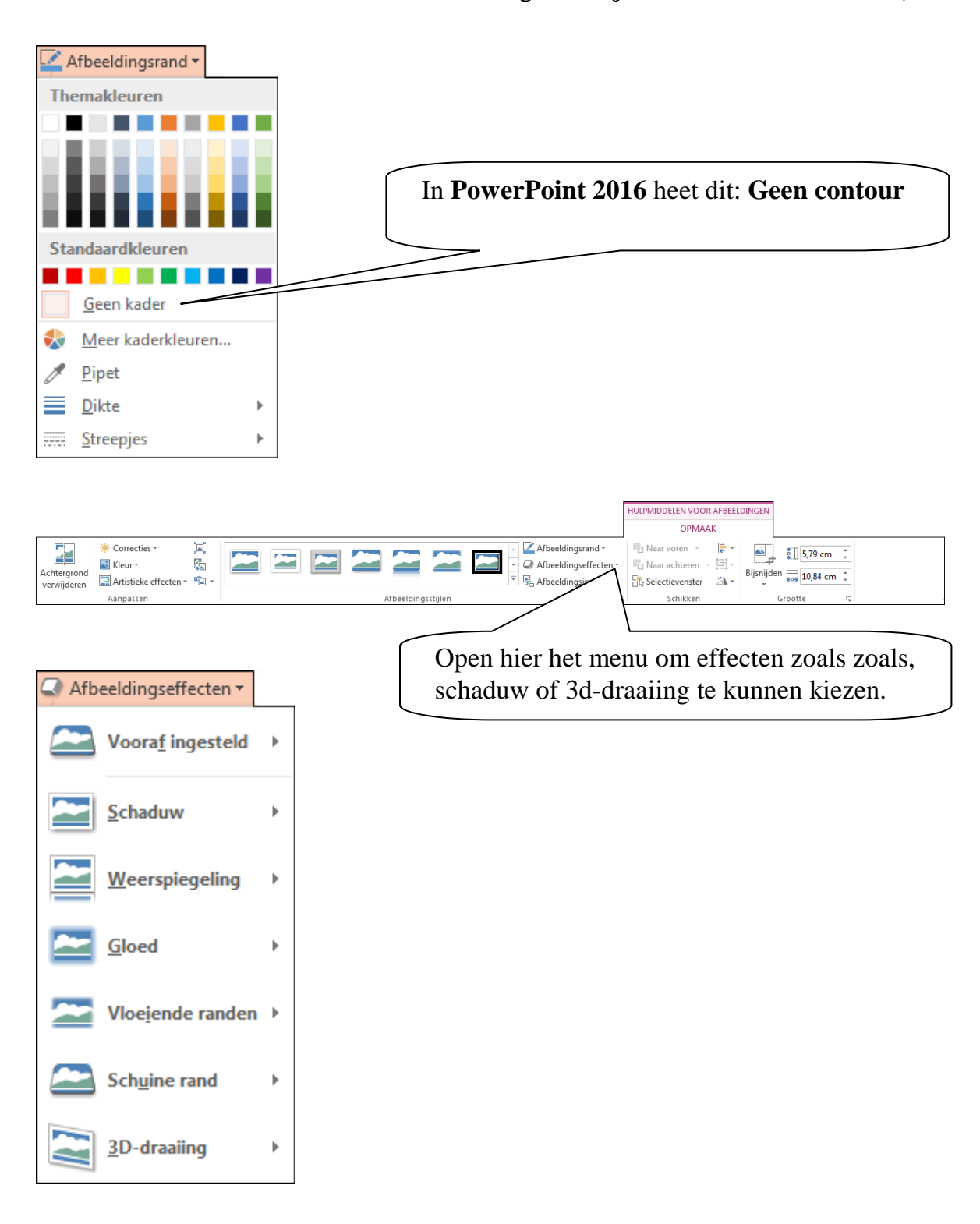

#### Vormen bewerken

Een geselecteerde vorm heeft grepen:

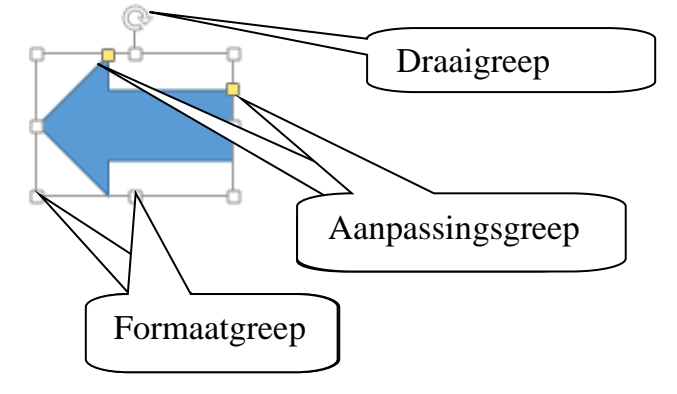

Door formaatgrepen te verslepen wordt de vorm groter of kleiner.

Een vorm kun je draaien door de draaigreep te verslepen.

Met de aanpassingsgreep kun je een deel van de vorm wijzigen.

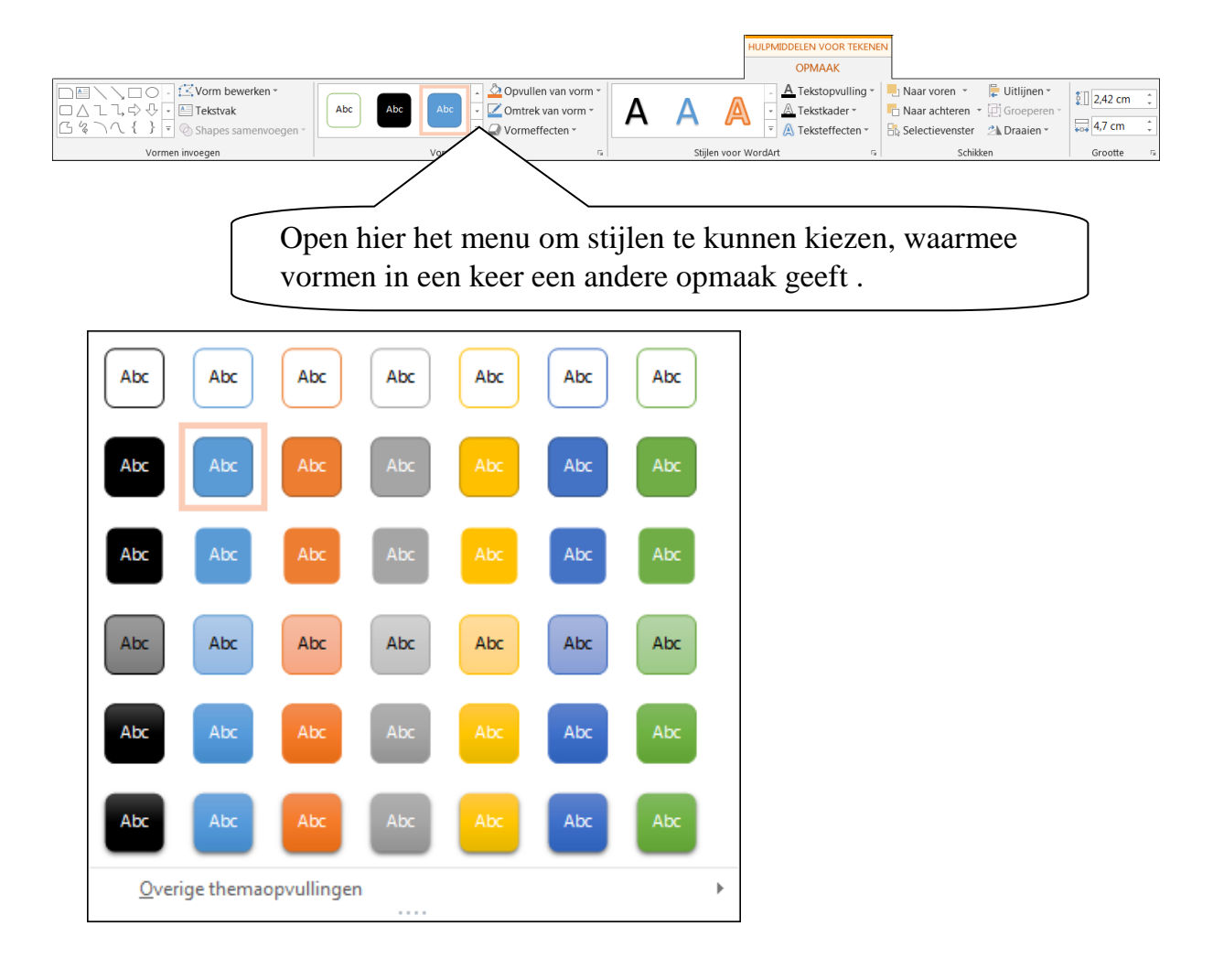

## Samenvatting Praktijk PowerPoint 2013/2016, H3

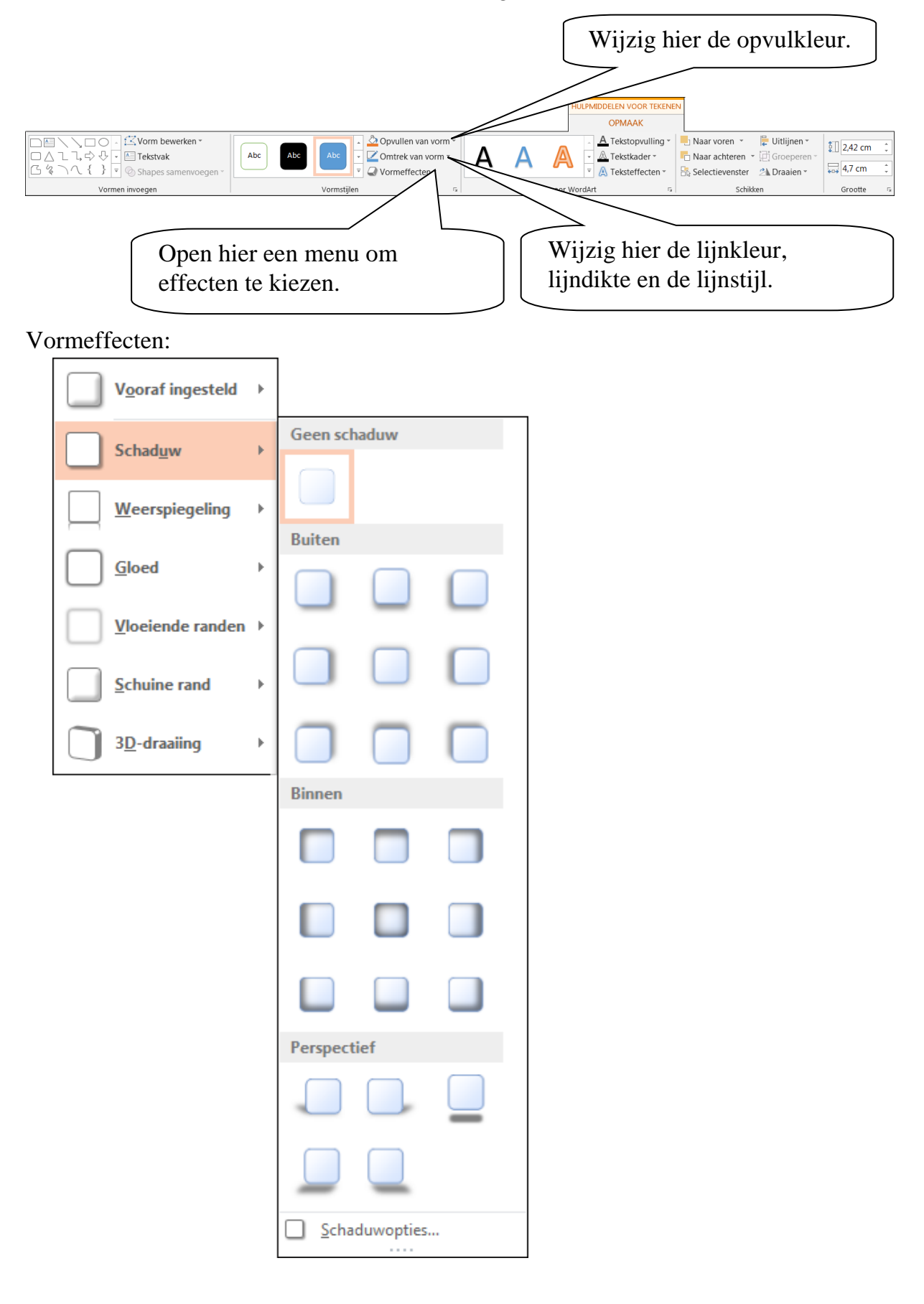

#### Afbeeldingen en vormen uitlijnen

Een geselecteerde afbeelding of vorm kun je uitlijnen via het tabblad **Opmaak**, groep **Schikken**, knop **Uitlijnen**:

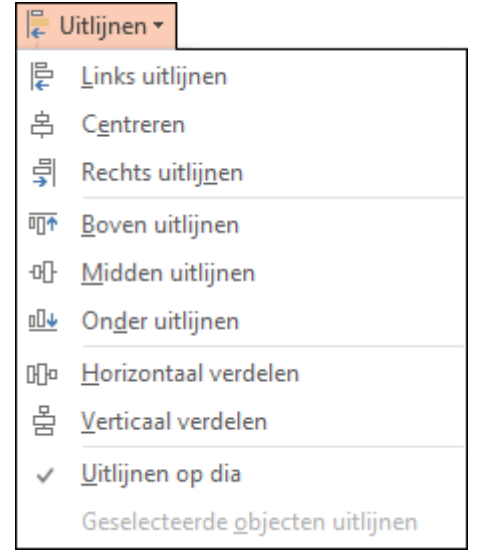

Wanneer er één afbeelding is geselecteerd, lijn je de afbeelding uit op de dia.

Bij meer geselecteerde afbeeldingen of vormen kun je deze ten opzichte van elkaar uitlijnen:

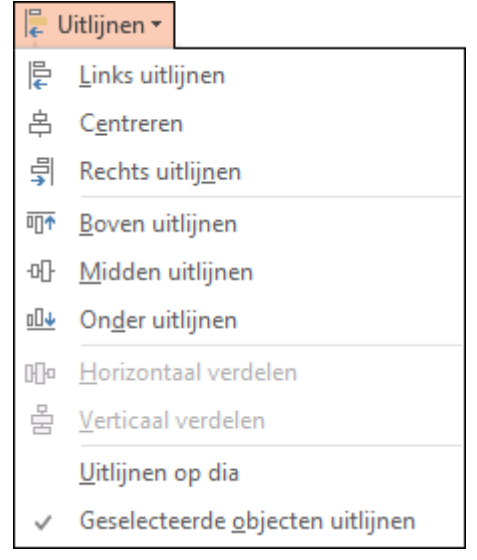

ULPMIDDELEN VOOR SMARTA ONTWERPEN

••••

Kleuren

/ijzigen

Kleurriik 

Accent 1

Accent 2 Accent 3 OPMAAK

Leuren van afbeeldingen in SmartArt-afbeelding wijzigen

**,** 

Converte

aarden

5

Afbeelding onieuw instellen

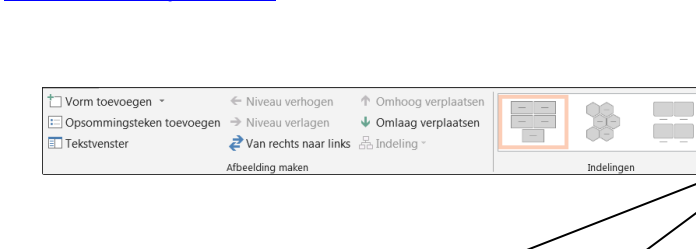

Open hier een menu om

kleuren te wijzigen.

#### SmartArts opmaken

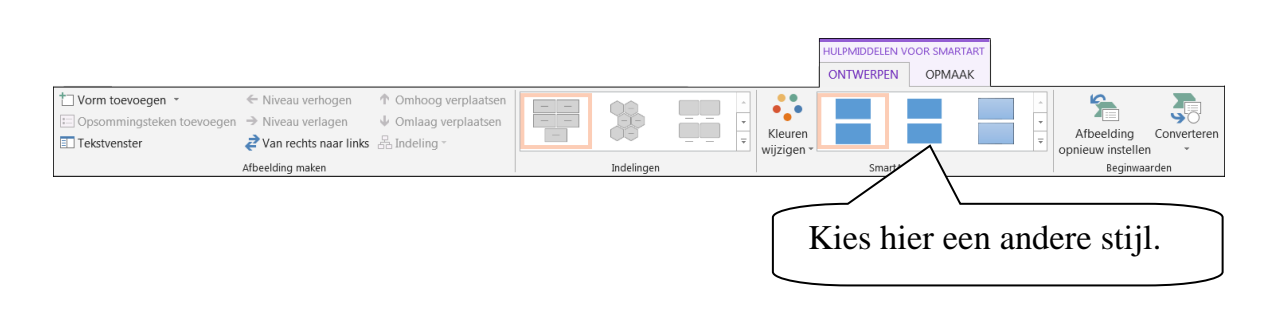

Via het tabblad **Opmaak** kun je een geselecteerde WordArtvorm een andere vorm geven of een andere opvul- of randkleur.